## Instruções de Instalação do USB Blaster Driver

Para instalar o driver USB Blaster, siga as instruções conforme o seu sistema operacional instalado.

Para o Windows 10:

1. Conecte o Kit DE 1 ou DE 2 (cabo USB Blaster) em seu PC;

2. Abra o Gerenciador de dispositivo;

3. Em outros dispositivos, clique com o botão direito do mouse em USB Blaster e selecione Propriedades.

4. Selecione atualizar drive no computador;

5. Selecione no diretório onde você instalou o software: c: \ altera\ 91sp2 \ quartus\ drivers

6. Selecione usb-blaster;

7. Instale o driver.